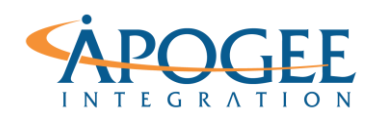

#### UNCLASSIFIED, P1

Tableau Essentials II | Exercise 13: GTD Filter Actions

# Exercise 13: GTD Filter Actions Custom Dashboard

## **Objectives**

- 1. Build a custom dashboard for global terrorist activity from 1970-2010
- 2. Learn how to link vizzes together with highlighting and filter actions to make the dashboard more compelling to the end user

## **Build a Custom Dashboard**

Open the **Exercise 13 GTD Filter Actions** Starter workbook. The data for this exercise comes from the Global Terrorism Database (GTD), where each row represents a terrorist event that occurred between 1970 and present day. First, build the following dashboard called 'Trends in Terrorist Activity' using the created vizzes, 'Attacks', 'Fatalities', 'Regions' and 'Subregions'. Use the dashboard tools and techniques you learned in Tableau Essentials I to build the following dashboard (*hint: use horizontal & vertical objects and the format pane*) :

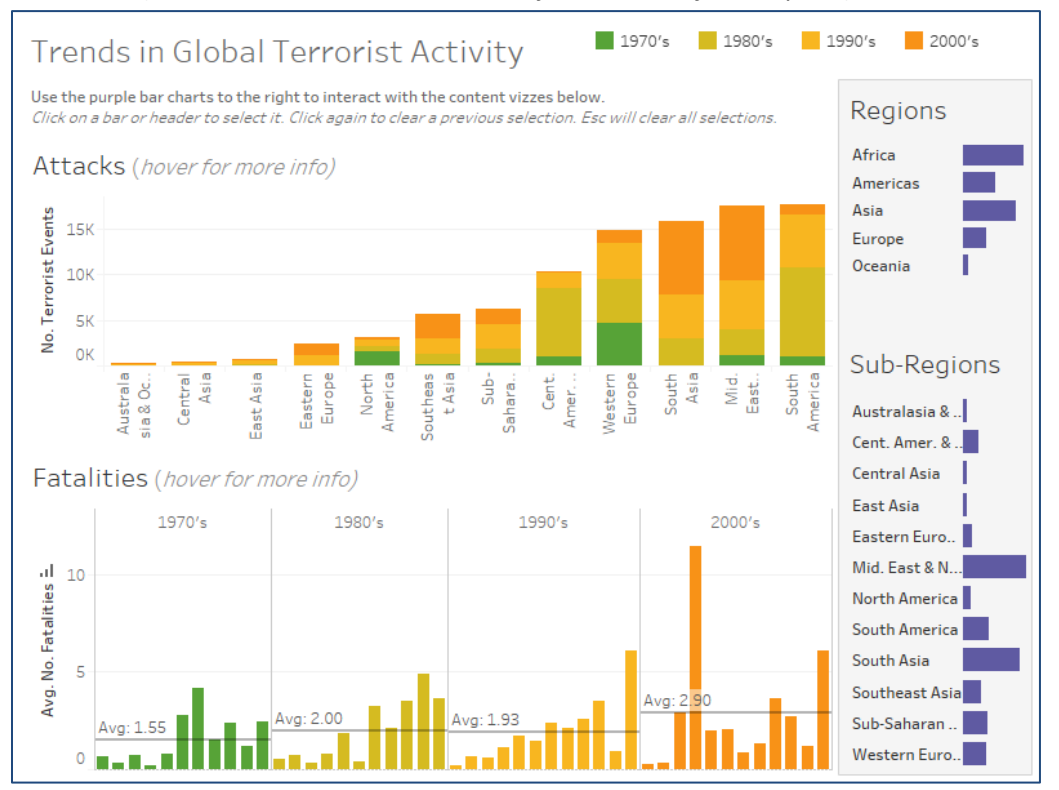

Apogee Integration LLC • 14900 Conference Center Drive, Suite 225, Chantilly, Virginia 20151 (o): 703.636-2828 • (f): 703.890-2388 • info@apogeeintegration.com

### UNCLASSIFIED, P2

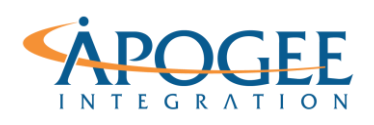

Tableau Essentials II | Exercise 13: GTD Filter Actions

# **Dashboard Actions**

In this next section you will increase the usefulness of the dashboard you've created by linking the visualizations together using filter and highlighting actions. Using sheets as controls in this way can make a dashboard more compelling for the end user. The primary goal is to use the bar charts on the right of the dashboard to filter the two main vizzes. Follow the steps to apply the following actions:

- Regions bar chart should:
  - Filter the main visualizations
  - Highlight the subcategory chart
- Sub-Regions bar chart should:
  - Highlight the Attacks visualization
  - Filter the Fatalities visualization
- 1. Let's create the filter actions first. Under the Dashboard Menu, select 'Actions...' and select the 'Add Action > Filter'.

| Actions                                     |                                    |                 |                       |                       |                   |
|---------------------------------------------|------------------------------------|-----------------|-----------------------|-----------------------|-------------------|
| Connect sheets to e<br>actions and Highligh | external web resourc<br>t actions. | es using URL ac | tions, or to other sh | eets in the same work | book using Filter |
| Name                                        | ^                                  | Run On          | Source                | Fields                |                   |
|                                             |                                    |                 |                       |                       |                   |
|                                             |                                    |                 |                       |                       |                   |
|                                             |                                    |                 |                       |                       |                   |
|                                             |                                    |                 |                       |                       |                   |
| Add Action >                                |                                    |                 |                       | Edit                  | Remove            |
| Show actions fo                             | r all sheets in this wo            | rkbook          |                       | ОК                    | Cancel            |

2. Next, in the Edit Filter Action dialogue box, name the filter action 'Regions Filter Main Vizzes' and choose the following options for Source Sheets, Target Sheets and Target Filters:

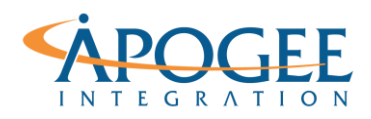

| Edit Filter Action                                                                                                    |              | ×                                                                                          |
|----------------------------------------------------------------------------------------------------|--------------|--------------------------------------------------------------------------------------------|
| Name: Regions Filter Main V<br>Source Sheets                                                                                                    | lizzes       | Þ                                                                                          |
| <ul> <li>☐ Trends in Terrorist Events</li> <li>☐ Attacks</li> <li>☐ Fatalities</li> <li>☑ Regions</li> <li>☐ Subregions</li> </ul>                                        | \$           | Run action on:<br>Hover<br>Select<br>Run on single select only                             |
| Target Sheets         Image: Trends in Terrorist Events         Image: Attacks         Image: Attacks         Image: Fatalities         Regions         Image: Subregions |              | Clearing the selection will:<br>Cleave the filter<br>Show all values<br>Exclude all values |
| Target Filters <ul> <li>Selected Fields</li> </ul>                                                                                                    | All Fields   |                                                                                            |
| Source Field                                                                                                    | Target Field | Target Data Source                                                                         |
| Add Filter                                                                                                    |              | Edit Remove                                                                                |

- 3. When you are finished, click OK and check your filter action is working. Select any of the Regions from the bar chart on the right to see that your main vizzes are filtered.
- 4. Next, create the Sub-Regions filter in the same way, but this time only filtering the Fatalities viz:

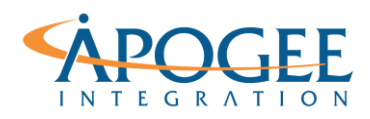

| Edit Filter Action            |              | ×                                                           |
|-------------------------------|--------------|-------------------------------------------------------------|
| Name: Sub-Regions Fataliti    | es           | Þ                                                           |
| Trends in Terrorist Events    |              | Run action on:                                              |
| Fatalities Regions Subregions |              | K Select                                                    |
|                               |              | Run on single select only                                   |
| Target Sheets                 |              |                                                             |
| Trends in Terrorist Event     | s v          | Clearing the selection will:                                |
| Attacks Fatalities Regions    |              | Cleave the inter     Show all values     Exclude all values |
| Subregions                    |              |                                                             |
| Target Filters                | All Fields   |                                                             |
| Source Field                  | Target Field | Target Data Source                                          |
|                               |              |                                                             |
| Add Filter                    |              | Edit Remove                                                 |
|                               |              | OK Cancel                                                   |

5. Next, let's create our highlight filters. First, create a highlight filer so that clicking on the Sub-Regions viz will highlight the Attacks viz:

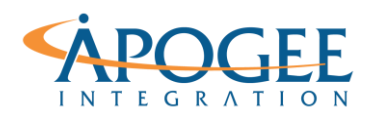

| Edit Highlight Action                             | ×              |  |  |  |
|---------------------------------------------------|----------------|--|--|--|
| Name: Sub-Regions highlight Attacks               |                |  |  |  |
| Source Sheets                                     |                |  |  |  |
| $\boxplus$ Trends in Terrorist Events $\sim$      | Run action on: |  |  |  |
| Attacks                                           | R Hover        |  |  |  |
| Fatalities                                        | 🏷 Select       |  |  |  |
| Subregions                                        | 🖏 Menu         |  |  |  |
|                                                   |                |  |  |  |
| Target Sheets                                     |                |  |  |  |
| $\blacksquare$ Trends in Terrorist Events $\sim$  |                |  |  |  |
| Attacks     Fatalities     Regions     Subregions |                |  |  |  |
| Terrettekkelere                                   |                |  |  |  |
|                                                   |                |  |  |  |
| O Dates and Times     Major Region     Region     |                |  |  |  |
| All Fields                                        |                |  |  |  |
| [                                                 | OK Cancel      |  |  |  |

6. Next, create a highlight action so that the Attacks viz and the Fatalities viz highlight each other. Notice that for this highlight action, the Target Highlighting should only be for the Region field:

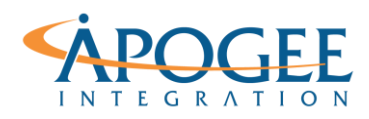

| Edit Highlight Action                                                        | ×      |  |  |  |
|------------------------------------------------------------------------------|--------|--|--|--|
| Name: Attacks and Fatalities highlight each other                            |        |  |  |  |
| Source Sheets                                                                |        |  |  |  |
| Trends in Terrorist Events                                                   |        |  |  |  |
| Attacks                                                                      |        |  |  |  |
| Fatalities                                                                   |        |  |  |  |
| Subregions                                                                   |        |  |  |  |
|                                                                              |        |  |  |  |
| Target Sheets                                                                |        |  |  |  |
| $\boxplus$ Trends in Terrorist Events $\checkmark$                           |        |  |  |  |
| Attacks Fatalities Regions                                                   |        |  |  |  |
| Subregions                                                                   |        |  |  |  |
| Target Highlighting                                                          |        |  |  |  |
| <ul> <li>Selected Fields</li> <li>Dates and Times</li> <li>Region</li> </ul> |        |  |  |  |
| O All Fields                                                                 |        |  |  |  |
| OK                                                                           | Cancel |  |  |  |

7. Finally, create a highlight action so that Regions will highlight the Sub-Regions that belong to the selection Region:

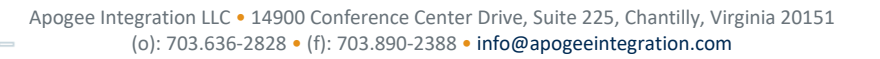

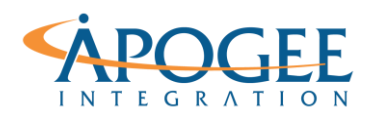

| Edit Highlight Action                                                                                                    | ×                   |  |  |
|----------------------------------------------------------------------------------------------------|---------------------|--|--|
| Name: Regions highlight Sub-Regions                                                                                                    |                     |  |  |
| Source Sheets                                                                                                    |                     |  |  |
| ☐ Trends in Terrorist Events ~                                                                                                    | Run action on:      |  |  |
| Attacks                                                                                                    | Rover Rover         |  |  |
| Fatalities                                                                                                    | 🏷 Select            |  |  |
| Subregions                                                                                                    |                     |  |  |
|                                                                                                    | ч <sub>2</sub> Menu |  |  |
|                                                                                                    |                     |  |  |
| Target Sheets                                                                                                    |                     |  |  |
| 🗄 Trends in Terrorist Events 🗸 🗸                                                                                                    |                     |  |  |
| Attacks                                                                                                    |                     |  |  |
| Fatalities     Regions                                                                                                    |                     |  |  |
|                                                                                                    |                     |  |  |
|                                                                                                    |                     |  |  |
| Transfer to the transfer to the transfer to th | 1                   |  |  |
|                                                                                                    |                     |  |  |
| Dates and Times                                                                                                    |                     |  |  |
| All Fields                                                                                                    |                     |  |  |
|                                                                                                    |                     |  |  |
|                                                                                                    |                     |  |  |
| r                                                                                                    | OK Cancel           |  |  |
| L                                                                                                    | Cancel              |  |  |

8. Finally, check that all your actions are applied properly to your dashboard!